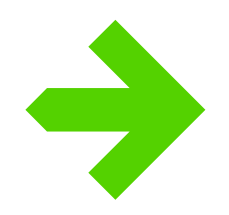

## PELOTONIA

## **2024 RIDER REGISTRATION DISCOUNT CODE**

Thank you for registering for Pelotonia 2024! Please follow these directions to apply the Team Crawford Hoying discount code. Please note, if you are using the discount code that is generously provided by Crawford Hoying, you must join the Crawford Hoying Peloton.

## HOW TO REGISTER AS A RIDER IN RIDE WEEKEND AND/OR GRAVEL DAY (and apply registration fee discount):

- **1.** Go to Pelotonia.org/Register to start your registration process.
- **2.** At the pop-up screen:

**Returning Pelotonia Participants:** Log into your participant profile using the email address and password you used in previous years to complete the registration process. **New Pelotonia Riders:** 

Click on the "Join with Email" button to begin the registration process.

3. After selecting how you would like to participate, you will be directed to the next page of registration, where you will be prompted to select your Peloton, enter your discount code, and indicate who recruited you to participate if you are new to Pelotonia.

| Join a Peloton!<br>Joining a Peloton not only elevates your Pelotonia experience but also fosters a sense of<br>community, bringing together like-minded individuals to collectively raise funds. We<br>strongly encourage all participants to join a Peloton (our name for a corporate,<br>community, or family team) to enhance their experience in Pelotonia. Pelotons bring<br>together like-minded individuals to collectively raise funds for cancer research. Click<br><u>here</u> to find a Peloton to join!<br>*If you are using a discount code, you must join the Peloton that provided the discount<br>code. |                     |  |
|----------------------------------------------------------------------------------------------------|---------------------|--|
| Select Peloton<br>Start typing to see Pelotons                                                                                                    | Enter Discount Code |  |
| Who Recruited You?<br>Share who recruited you to the Pelotonia community!<br>Referrer Name                                                                                                    |                     |  |

**4.** While completing your registration, please select the Crawford Hoying Peloton from the "Select Peloton" dropdown menu (screenshot above).

- 5. To apply your discount code, enter "CRAWFORDHOYING" in the "Enter Discount Code" box (screenshot above).
- 6. If you are new to Pelotonia, indicate who recruited you to join, by typing the participant's name in the "Referrer Name" box and selecting their name from the dropdown menu (screenshot above). Complete the rest of the registration until you receive a success message.
- **7.** If you have any difficulty utilizing the discount code during the registration process, please contact Sydney Ankrim at <a href="mailto:sankrim@pelotonia.org">sankrim@pelotonia.org</a> 614)484-5201 before continuing the process.

## HOW TO ADD A RIDER REGISTRATION (from an existing Challenger or Volunteer registration):

- 1. Go to pelotonia.org/sign-in
- **2.** Login to the account that holds your current Challenger or Volunteer registration.
- **3.** You will be taken to your profile screen. Scroll down to find a button that says "Register". Click on this and enter the registration process.
- 4. After selecting the option to register as a Rider in Ride Weekend and/or Gravel Day, you will be directed to the next page of the registration, where you will be prompted to select your Peloton and enter your discount code.

| Join a Peloton!<br>Joining a Peloton not only elevates your Pelo<br>community, bringing together like-minded in<br>strongly encourage all participants to join a<br>community, or family team) to enhance their<br>together like-minded individuals to collective<br>here to find a Peloton to join!<br>*If you are using a discount code, you must ju<br>code. | otonia experience but also fosters a sense of<br>dividuals to collectively raise funds. We<br>Peloton (our name for a corporate,<br>experience in Pelotonia. Pelotons bring<br>ely raise funds for cancer research. Click<br>oin the Peloton that provided the discount |
|----------------------------------------------------------------------------------------------------|----------------------------------------------------------------------------------------------------|
| Select Peloton<br>Start typing to see Pelotons                                                                                                    | Enter Discount Code                                                                                                    |

- **5.** While completing your registration, please select the Crawford Hoying Peloton from the "Select Peloton" dropdown menu (screenshot above).
- 6. To apply your discount code, enter "CRAWFORDHOYING" in the "Enter Discount Code box (screenshot above). Complete the rest of the registration until you receive a success message.
- If you have any difficulty utilizing the discount code during the registration process, please contact Sydney Ankrim at <u>sankrim@pelotonia.org</u> or (614)484-5201 before continuing the process.